## UFSB - UNIVERSIDADE FEDERAL DO SUL DA BAHIA COMISSÃO DE ESTUDOS TÉCNICOS PRELIMINARES DE TIC

## ORIENTAÇÕES DE ACESSO AO PGC

## PRIMEIRO ACESSO OU REATIVAÇÃO DE ACESSO

Caso seja o primeiro acesso do usuário ou esteja reativando seu acesso, após receber a senha via email do cadastrador parcial da instituição, o usuário deverá acessar o sítio: <u>https://hod.serpro.gov.br/</u>, uma tela como a mostrada a seguir será exibida.

| so Por Certificado Digital                                       | Acesso Por Usuá      | irio e Senha         |
|------------------------------------------------------------------|----------------------|----------------------|
| Se você já possui Certificado Digital,clique no ícone<br>abaixo. | Preencha os campos.  |                      |
|                                                                  | Codigo:              | Insira o Codigo      |
|                                                                  | Senha:               | Insira a Senha       |
|                                                                  | <b>W</b>             |                      |
|                                                                  | Digite os caracteres | s acima:             |
|                                                                  | Avançar              | Limpar Alterar Senha |
|                                                                  |                      |                      |

O campo código deverá ser preenchido com o CPF do usuário, o campo senha com a senha recebida via email, e no campo de validação deve ser digitado texto captchar exibido, o usuário deverá clicar no botão **"Alterar Senha",** informando em seguir a nova senha que deseja utilizar, é importante lembrar que a senha deve seguir algumas recomendações de segurança, sendo obrigatório o uso de Letras maiúsculas, números e caracteres especiais. Em seguida redigite a senha no campo de confirmação e clique submeta o form.

Se tudo ocorrer de maneira correta uma mensagem informará o usuário da conclusão do processo e o mesmo poderá acessar o PGC no link: <u>https://pgc.planejamento.gov.br/login</u>.